Association EDI-Optique

# **«Pack Services»** by **EDI-Optique**

Manuel d'utilisation des clients Web Services

Version: 0.4 Date : 3 mai 2014

Manuel d'utilisation des clients Web Services

### Association EDI-Optique

## Table des matières

| 1        | VALIDATORREQUEST       | 3 |
|----------|------------------------|---|
| <u>2</u> | GetMagasins            | 5 |
| <u>3</u> | GETFOURNISSEURS        | 6 |
| <u>4</u> | GETCOFFRES-FOURNISSEUR | 7 |
| <u>5</u> | GetMagasinsByAddress   | 8 |

#### **1** ValidatorRequest

Le client ValidatorRequest permet de soumettre un catalogue au validator sans se connecter à l'interface web. Il suffit de saisir:

- votre code fournisseur/prestataire en majuscules,
- le mot de passe qui vous a été attribué,
- l'adresse e-mail à laquelle le rapport sera envoyé
- le périmètre du catalogue (optionnel en OPTOv11),
- le choix si le catalogue est un de prodution ou un catalogue pour des tests
- le choix du format du catalogue (Optimeyes ou OPTOv11)
- la langue dans laquelle vous souhaitez recevoir le rapport
- le choix du fichier zippé.
- Le choix de la plateforme (production ou pré-production)

#### et de cliquer sur «Appel au WebService»

|              | Validator Request – 🗆 🗙                                                                                         |
|--------------|----------------------------------------------------------------------------------------------------|
| Identifiant  | ESS                                                                                                    |
| Mot de passe | jene in the second second second second second second second second second second second second second second s |
| Email        | jc.leroy@edi-optique.org                                                                                        |
| Périmètre    |                                                                                                    |
| Distribution | Oui  Non                                                                                                    |
| Format       | Opto11 v                                                                                                    |
| Langue       | fr 🗸                                                                                                    |
| Fichier      | ktop\BUSHNELL 18.03.2014 Opto 11_2014-03-18 11-32-51.zip Parcourir                                              |
| O Production | Pré-Production     Appel au WebService                                                                          |

Une fois le catalogue transmis, vous obtenez une quittance avec la clé MD5 du fichier. La transmission peut prendre quelques minutes en fonction de la taille du fichier.

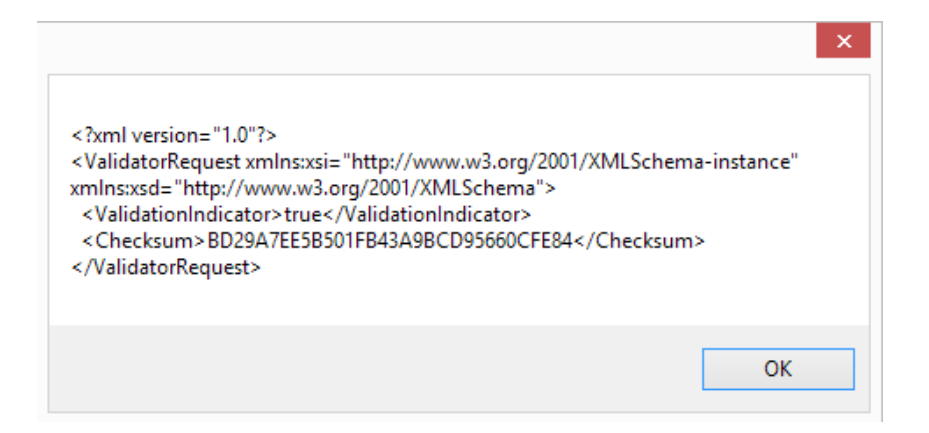

La plateforme de pré-production est une plateforme de tests des nouvelles version du validateur. Il faut généralement préférer la plateforme de production.

#### 2 GetMagasins

Le client GetMagasins permet de télécharger la base de données de magasins français au format XML. Pour l'utiliser, il suffit de saisir :

- votre code fournisseur en majuscules,
- le mot de passe qui vous a été attribué,
- le choix de la plateforme (production ou pré-production),

et de cliquer sur «Appel au WebService»

Tous les autres paramètres sont optionnels. Ils permettent de faire des recherches partielles:

|                                                                                                    | WebService magasin                                                                  | -                   |   |
|----------------------------------------------------------------------------------------------------|-------------------------------------------------------------------------------------|---------------------|---|
| v                                                                                                    | Veb Service Mag                                                                     | jasin               |   |
| Login Ess                                                                                                    | Password                                                                            | ]                   |   |
| Code client :                                                                                                    | Raison sociale :                                                                    |                     |   |
| Adresse :                                                                                                    |                                                                                     |                     |   |
| Code postal : 691                                                                                                    | Ville :                                                                             | Code pays :         |   |
| code TVA :                                                                                                    | code SIREN :                                                                        | code SIRET :        |   |
| Téléphone :                                                                                                    | Fax :                                                                               |                     |   |
| E-mail :                                                                                                    |                                                                                     | Numéro adhérent :   |   |
| Numéro groupement :                                                                                                    | Nom groupement :                                                                    |                     |   |
| O Production   Pré-Production                                                                                                    | ion                                                                                 | Appel au WebService |   |
| <pre><?xml version="1.0"?> <getmagasinsresponse 2001="" <getmagasinsresult="" http:="" www.w3.org="" xmlns="" xsd=" xmlns xsi="> <magasin> <codeclient>6910002</codeclient>LISSAC A&amp;amp.C <adresse>184 COURS EMILE ZC <ville>VILLEURBANNE</ville> <codepostal>69100</codepostal>FR <siren></siren> <tva></tva> <tracelephone>04786017280437577286 <email></email> </tracelephone></adresse></magasin></getmagasinsresponse></pre> | ittp://www.w3.org/2001/XMLSchema"<br>KMLSchema-instance"><br>t><br>OPTIC<br>LA<br>> |                     | ~ |

La plateforme de pré-production est une plateforme de tests que nous vous conseillons d'utiliser en priorité.

#### **3 GetFournisseurs**

Le client GetFounisseurs permet de télécharger la base de données des fournisseurs au format XML. Pour l'utiliser, il suffit de de cliquer sur «Appel au WebService».

Comme pour le client GetMagasin, tous les paramètres sont optionnels et peuvent être utilisé pour des recherches partielles.

A noter qu'il est préférable d'interroger la plateforme de production qui est toujours à jour.

| <b></b>                                                                                                    | WebService Fournisseur – 🗆 🗙                                                                               |
|----------------------------------------------------------------------------------------------------|----------------------------------------------------------------------------------------------------|
| Web Se                                                                                                    | ervice Fournisseur                                                                                         |
| Code : Nom :                                                                                                    | Statut : Tous V                                                                                            |
| Siège Adresse :                                                                                                    |                                                                                                    |
| Code postal : Ville :                                                                                                    | Code pays :                                                                                                |
| Facturation Adresse :                                                                                                    |                                                                                                    |
| Code postal : Ville :                                                                                                    | Code pays :                                                                                                |
| Contact Nom :                                                                                                    | Prénom :                                                                                                   |
| Téléphone :                                                                                                    | E-mail :                                                                                                   |
| O Production   Pré-Production                                                                                                    | Appel au web service                                                                                       |
| <pre><?xml version="1.0"?> <getfoumisseursresponse xmlns="" xsd="http://www instance"> <getfoumisseursresult> <getfoumisseursresult< getfoutintersresult=""> <getfoutintersresult> <getfoutintersresult< getfoutintersresult=""> <getfoutintersresult< getfoutintersresult=""> <getfoutintersresult< getfoutintersresult=""> <getfoutintersresul< th=""><td>w3.org/2001/XMLSchema" xmlns xsi="http://www.w3.org/2001/XMLSchema-<br/>ge&gt;<br/>seFacturation&gt;<br/>xturation&gt;</td></getfoutintersresul<></getfoutintersresult<></getfoutintersresult<></getfoutintersresult<></getfoutintersresult></getfoumisseursresult<></getfoumisseursresult></getfoumisseursresult></getfoumisseursresponse></pre> | w3.org/2001/XMLSchema" xmlns xsi="http://www.w3.org/2001/XMLSchema-<br>ge><br>seFacturation><br>xturation> |

4 GetCoffres-Fournisseur

Le client GetCoffres-Fournisseurs permet de télécharger la base de données des coffres-forts au format csv. Pour l'utiliser, il suffit de saisir :

- votre code fournisseur en majuscules,
- le mot de passe qui vous a été attribué,
- le choix de la plateforme (production ou pré-production),

et de cliquer sur «connexion». Le bouton enregistrer permet de sauvegarder le résultat.

|                                                                                                    | Client WebService Fournisseur                                                                                                    |                                                                                                    |                                                                                                    |                                                                                                    |                                                                                                    |
|----------------------------------------------------------------------------------------------------|----------------------------------------------------------------------------------------------------|----------------------------------------------------------------------------------------------------|----------------------------------------------------------------------------------------------------|----------------------------------------------------------------------------------------------------|----------------------------------------------------------------------------------------------------|
| Login ESS                                                                                                    | Password                                                                                                    | demo                                                                                                    |                                                                                                    | Pré-Production                                                                                                    | Connexion                                                                                                    |
| Numero_EDI_Optique:CodeA<br>0324652:BOCU_FR3133124<br>DRAPEAU":-"."",03000;"CU<br>38C/x37gd@dematrust.com/<br>0324660:BOMO:FR3133124<br>7"."",""37gd@dematrust.com/<br>0325260:20MO:FR3133124<br>7"."","",03000;"MOULINS";(<br>37gd@dematrust.com/rove");<br>223640:C1440:FR6240219<br>FRANCE",","",2200;"BRE<br>@dematrust.com/rove";<br>1624130:1601744;FR44222<br>COURONNE",0545610310;<br>382Hd Ic@dematrust.com/rove";<br>1624130:1601744;FR44222<br>COURONNE",0545610310;<br>382Hd Ic@dematrust.com/rove";<br>12424305;44203362;"1est,"<br>4.74.00.04,49test;34200366;<br>1;:FR38391511441;"TEST",<br>4426915;440113;FR383915<br>LIGGLISE","","",44260;"SAVE<br>2CEcc@dematrust.com/rove";<br>1313363;3102314;FR222533<br>TOLOSAN",0561278909;056 | dherent, TVAIntrai<br>2073; "ALAIN AFF,<br>ISSET", 0470981<br>2073; "ALAIN AFF<br>2073; "ALAIN AFF<br>2073; "ALAIN AFF<br>2073; "CLARO ALJ<br>470445129;0470<br>1276; "4 MOULINS<br>5T", 0298054958;<br>201855; "NATURC<br>1545610301;4222<br>19362; "LES OPT<br>20034; "stip./5c<br>"1" RUE DE L<br>20034; "stip./5c<br>"1" RUE DE L<br>NAY", 024055928<br>","<br>511441; "OPTIQUI<br>(ENAY", 024055928<br>"," | Communautaire; Soci<br>LELOU";"18 PLACE<br>112;0470980810;331<br>LELOU";"36 RUE<br>125;0470466735;33<br>AIN AFFLELOU";"C'<br>1440704;331242073<br>5 OPTIC";"240 RUE<br>0298054958;40219<br>DVUE OPTICIEN";"1<br>0185500018;"sftp://<br>1CIENS KRYS";"64<br>200366200018;"sftp://<br>1CIENS KRYS";"64<br>200366200018;"sftp://<br>10:0240584413;3915<br>E CHABAY";"1 RUE<br>280;0240584413;3915<br>E CHABAY";"1 RUE<br>280;0240584413;3915 | ete;Adresse1;Adresse2;Ar<br>DU<br>24207300020;"sftp://f94<br>124207300038;"sftp://f94<br>124207300038;"sftp://f94<br>124207300038;"sftp://f94<br>CCARREFOUR - RN<br>00079;"sftp://f94252bd0e<br>ANATOLE<br>127600012;"sftp://0e76f7<br>9 RUE DU CHAMP DE R<br>4a5d420feb549583a3a21<br>RUE COMMERSON":"":<br>//5dc67c8d34b8e3ad5c<br>958bb359c02a0f:gdF300<br>1144100084;"sftp://b935<br>DE<br>151144100027;"sftp://b935 | dresse3;CodePostal;Ville;Tel;Fax;Sin<br>252bd0e9ae5692911d2731f7c1e2<br>252bd0e9ae5692911d2731f7c1e2<br>9ae5692911d2731f7c1e21b%21G<br>779c0a4e5b14587841c738651b3;F<br>0IRE";"";16400;"LA<br>384f13f9bcd:5d%3896G39c%<br>"";01400;"CHATILLON SUR<br>958bb359c02a0f:gdF300%21fa%3F<br>%21fa%3F5.ia%21e@dematrust.cor<br>384d9cc48977ed7675c04d80088d0<br>338d9cc48977ed7675c04d80088d0<br>338d9ccC4857Ae17675c04d80088d0 | et;URL;Date_fin /<br>1.b%21G1Gh6ai.h%<br>1.b%21G1Gh6ai.h%<br>1Gh6ai.h%3BC%<br>Ggff06B12bE%3Bhd7<br>5.ja%<br>n/rcve";10-04-2014<br>1:Fe9e4G7i11EF%<br>03:Fe9e4G7i11EF% |

Durant les tests d'intégration, il est impératif d'utiliser la plateforme de pré-production (plateforme de tests)

#### 5 GetMagasinsByAddress

Le client GetMagasinsByAddress permet d'accéder à un web service très évolué. Pour l'utiliser vous devez avant tous constituer une base de magasins au format csv. Les colonnes doivent être présentées comme suit:

NumeroClient;Siège(o/n);Code adhérent;Numéro edi optique;SIRET;TVA;Type structure;Nom magasin;Adresse1;Adresse2;Code Postal;Ville;Téléphone;Fax;Nom;Prénom;email

#### Définition des colonnes :

- NumeroClient: le code d'identification du client dans votre système
- Siège(o/n) : indique s'il s'agit d'un siège ou non
- Code adhérent: code d'adhérent du client à sa centrale
- Numéro edi optique: le code unique du magasin fourni par EDI-Optique
- **SIRET:** code SIRET du client
- TVA: code TVA du client
- Type structure: type de structure du client : codification à préciser
- Nom magasin: dénomination commerciale du client
- Adresse1: 1<sup>re</sup> ligne d'adresse du client
- Adresse2 : 2<sup>e</sup> ligne d'adresse du client
- Code Postal: code postal du client
- Ville: ville du client
- Téléphone: n° de téléphone du client (pas de format imposé)
- Fax: n° de fax du client (pas de format imposé)
- Nom: nom d'un contact
- Prénom: prénom d'un contact
- Email: e-mail d'un contact

Pour que le WebService fonctionne bien, il est recommandé que les données en bleu soient documentées. Les autres colonnes peuvent rester vides car elles n'améliorent que rarement la qualité du résultat.

Un exemple de fichier est fourni avec le client GetMagasinsByAddress (voir fichier SampleMagasinByAddress.csv).

Une fois le fichier constitué avec le maximum d'informations, il suffit de saisir dans le client

- votre code fournisseur en majuscules,
- le mot de passe qui vous a été attribué,
- le lien vers le fichier que vous avez constitué,
- le choix de la plateforme (production ou pré-production).

et de cliquer sur «connexion».

Attention: le calcul peut prendre jusqu'à 30 minutes pour un fichier de 10'000 adresses.

#### Association EDI-Optique

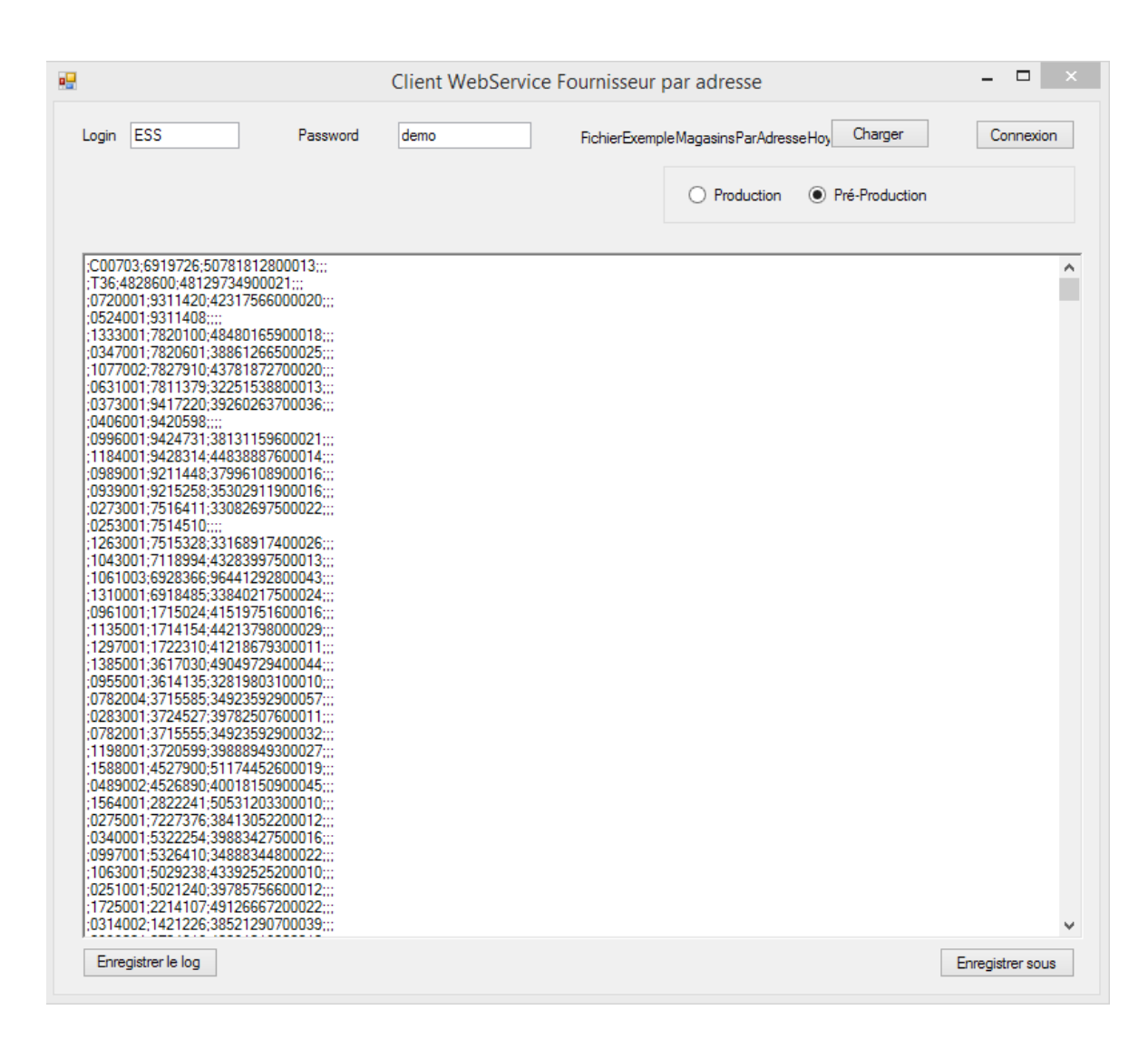

Le résultat contient les informations suivantes:

- Numéro Client
- Code adhérent
- Numéro EDI-Optique
- SIRET
- Le N° du coffre-fort
- Adresse du coffre-fort

L'ordre des lignes de résultats respecte exactement l'ordre des lignes du fichier d'entrée.

Le bouton «enregistrer sous» permet de sauvegarder le résultat.

Le bouton «enregistrer log» permet d'enregistrer la liste des erreurs qui ont été détectées dans votre fichier.

Voici un exemple de liste d'erreurs: Numéro Client;Code Adhérent;Type d'erreur; Libellé ;0101690;ALERTE;Siret non renseigné ;0101885;ALERTE;Siret non renseigné ;0101885;ALERTE;Code postal non valide : 1330 258951;BOMO;ALERTE;Siret non renseigné

Voici la liste complète des erreurs qui peuvent être détectées par le Web Service:

- **Code postal non valide:** le fichier que vous avez fourni contient un code postal qui n'existe pas dans le référentiel de la poste.
- **Code postal ne correspond pas à la ville:** le fichier que vous avez fourni contient un code postal qui ne correspond pas à la ville indiquée dans l'adresse.
- N° de TVA invalide: le fichier que vous avez fourni contient un N° de TVA mal formé ou avec une clé incorrecte par rapport aux chiffres précédents.
- N° de TVA ne correspond pas au n° de SIREN: une ligne du fichier que vous avez fourni contient à la fois un N° de TVA et une N° de SIREN. Les deux ne correspondent pas.
- N° de TVA non renseigné: un N° de TVA est absent sur une ligne du fichier que vous avez fourni
- N° de fax non valide: le fichier que vous avez fourni contient un N° de fax mal formé.
- N° de téléphone non valide: le fichier que vous avez fourni contient un N° de fax mal formé.
- SIRET non renseigné: un SIRET est absent sur une ligne du fichier que vous avez fourni
- SIRET non valide: le fichier que vous avez fourni contient SIRET mal formé.

Il est important de corriger le fichier source afin de maximiser l'identification des magasins.